# Plaats een N1K VSM als een Service op CSP2100.

## Inhoud

Inleiding Voorwaarden Gebruikte componenten Configureren Netwerkdiagram Voorbereidende configuraties De service configureren

## Inleiding

Dit artikel bevat de stappen die moeten worden gevolgd om een Nexus 1000v VSM op een CSP 2100 in te zetten.

## Voorwaarden

CSP2100 ingesteld en ingesteld met beheerconnectiviteit.

### Gebruikte componenten

CSP2100, versie 2.1.0.6

## Configureren

Netwerkdiagram

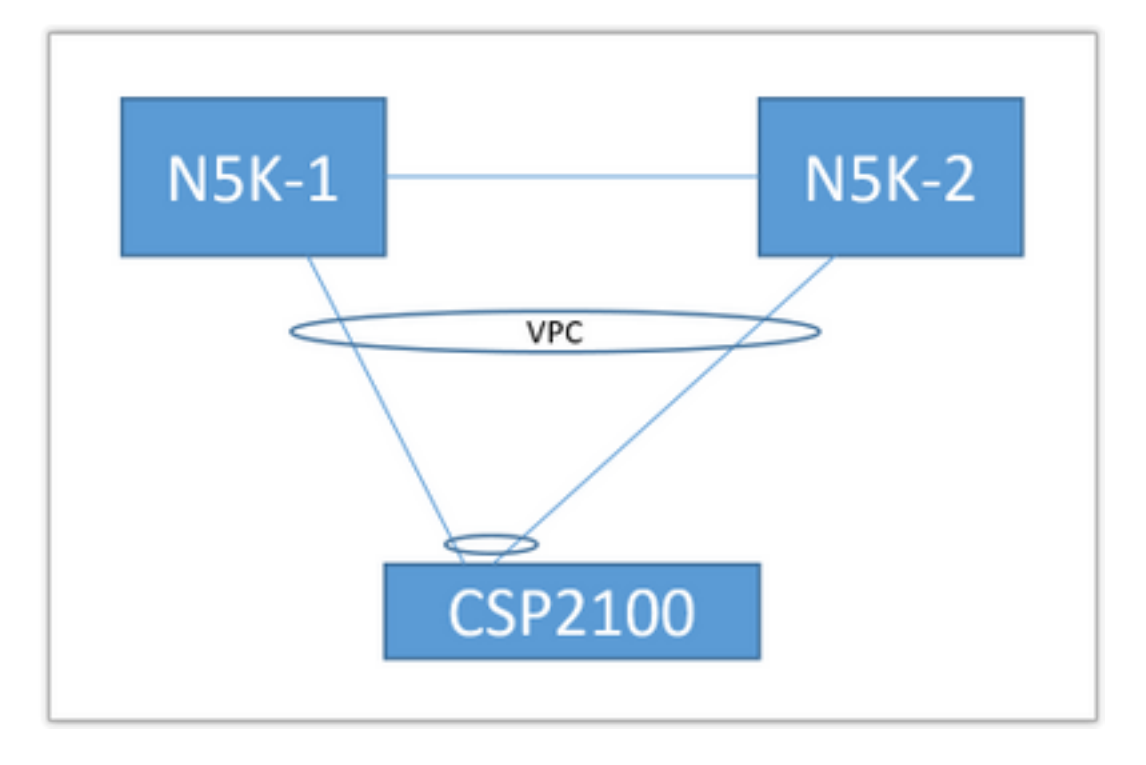

De bovenstaande uplink-topologie wordt in het volgende document gebruikt. Dit moet alleen als referentie worden gebruikt om te begrijpen hoe u uplinks voor uw service kunt maken en toewijzen.

Het bovenstaande PortChannel is gedefinieerd als stam en de VLAN's die gebruikt worden voor communicatie met de service zijn toegestaan.

#### Voorbereidende configuraties

- Voeg de VSM-afbeeldingen toe in de 'opslagplaats'
- Hieronder vindt u de informatie in 'Configuratie' (rechterbovenhoek) > 'Bewaarinstelling'

| Servi | ces Reposi | Itory pNICs Cluster NFS SNMP      |                  |              |                 |
|-------|------------|-----------------------------------|------------------|--------------|-----------------|
|       | Reposit    | tory Files                        |                  |              |                 |
|       |            |                                   |                  |              | Select O Upload |
|       |            | File Name                         | Modified         | Size (Bytes) | Host Name       |
|       | 0          | n1000v-dk9.5.2.1.SV3.2.1.1010.ova | 2016-09-08 19:56 | 219385379    | bgl-csp-2100-01 |
|       | 0          | n1000v-dk9.5.2.1.SV3.2.1.Jso      | 2016-09-08 19:57 | 248762368    | bgl-csp-2100-01 |
|       |            | n1000v-dk9.5.2.1.SV3.2.1.ova      | 2016-09-08 19-58 | 218429440    | hal-cen-2100-01 |

- Kies een bestand door 'Select' en 'Upload' om aan de opslagplaats toe te voegen
- Configureer de uplinks van de CSP. Configuratie > NIC's

| enp7s0f0                                     | up | 10G                                           | Po12 | ethernet                                           | ¥ |  |  |  |  |
|----------------------------------------------|----|-----------------------------------------------|------|----------------------------------------------------|---|--|--|--|--|
| enp7s0f1                                     | up | 10G                                           | Po12 | ethernet                                           | * |  |  |  |  |
| Port Channel Configure                       |    |                                               |      |                                                    |   |  |  |  |  |
| Port Channel Members<br>enp7s0f0<br>enp7s0f1 |    | Enter Port Channel Name Po12 Choose Bond Mode |      | Enter VLAN Trunk Range<br>1-13<br>Choose LACP Type |   |  |  |  |  |
|                                              |    | active-backup<br>balance-top                  |      | passive                                            |   |  |  |  |  |
| Submit Defete Clear Configuration Done       |    |                                               |      |                                                    |   |  |  |  |  |

- Selecteer de interfaces uit de lijst met beschikbare uplinks die moeten worden gebonden aan een PortChannel
- Geef het poortkanaal een naam en voeg een reeks toegestane VLAN's toe
- Beeldmodus instellen op 'actief/standy' Kies een LACP-modus ('uit') is in feite "mode op" geen protocol
- Klik op 'Inzenden' om het poortkanaal te maken
- 'Configuratie Gereed' stopt de configuratie-prompt.

U ziet een nieuwe uplink in de lijst:

|          |            | Physical Network Interf | aces on bgl-csp-2100-01 |            |             |
|----------|------------|-------------------------|-------------------------|------------|-------------|
| Name     | Link State | Speed                   | Member                  | Vian Range | Passthrough |
| Po12     |            | 10G                     |                         | 1-13       | none        |
| enp1s0f0 | up         | 1G                      |                         |            | none        |
| enp1s0f1 | down       | 1G                      |                         |            | none        |

U kunt een haven-kanaal of een slechts uplink gebruiken, afhankelijk van uw specifieke topologie.

### De service configureren

#### • Ga naar Configuration > Services en klik op Create.

|                           |               |                   |                                                              |   | ĸ                            |                 |
|---------------------------|---------------|-------------------|--------------------------------------------------------------|---|------------------------------|-----------------|
|                           |               | Service Creation  | Please select a boot image.                                  |   |                              | Day Zero Filter |
| Service Name              | SV3-TEST      |                   | Image Filter                                                 |   | n1000v-dk9.5.2.1.SV3.2.1.ova | ~               |
| Target Host Na            | me•: bgl-csp- | 2100-01           |                                                              |   |                              |                 |
| HA Host Name              | 0             |                   | n1000v-dk9.5.2.1.SV3.2.1.ova<br>size: 218429440 bytes        |   |                              |                 |
| mage Names:<br>n1000v-dks | 9.5.2.1.SV3.2 | .1.ova            | > n1000v-dk9.5.2.1.SV3.2.1.1010.ova<br>size: 219385379 bytes |   |                              |                 |
| /NIC.                     |               |                   | n1000v-dk9.5.2.1.SV3.2.1.iso                                 |   |                              |                 |
| Name                      | Vlan          | Type Network Name | 5120: 240/02300 Dytes                                        |   |                              |                 |
|                           |               | A                 | Add Image                                                    | 0 |                              |                 |

- Voer een naam in voor de service
- Selecteer een knooppunt uit uw cluster om dit in te stellen
- Kies het gewenste beeld uit de opslagplaats

| Service Creation                                                                                          | vNIC Configuration |            |                                     |                 |                  |  |
|----------------------------------------------------------------------------------------------------|--------------------|------------|-------------------------------------|-----------------|------------------|--|
| Service Name.: SV3-TEST                                                                                   | VNIC 1             | •          | Name: vnet 1                        |                 | Internal Network |  |
| Target Host Name+: bgl-csp-2100-01                                                                        | vNIC 2             | ٥          | VLAN: 12                            |                 | External Network |  |
| HA Host Name:                                                                                             | vNIC 3             | ۰          | VLAN Type: access                   |                 |                  |  |
| Image Name+:                                                                                              | Add vNIC           | 0          | VLAN Tagged: false                  |                 |                  |  |
| n1000v-dk9.5.2.1.SV3.2.1.ova                                                                              | Save               | ±          | Native VLAN: none                   |                 |                  |  |
| VNICe                                                                                                    |                    |            | Model: e1000                        |                 |                  |  |
| Haite         Valit         type         Helitoxik realitie           0         12         A         Po12 |                    |            | Network Name +:Po12                 |                 |                  |  |
| 1 · · · · · · · · · · · · · · · · · · ·                                                                   |                    |            | <ul> <li>Required fields</li> </ul> |                 |                  |  |
| 2 · A                                                                                                    |                    |            |                                     |                 |                  |  |
| Resource Config:<br>(1 cores, 4 GB, 2048 MB)                                                              |                    |            | Select Ne                           | twork Interface |                  |  |
| Storane Confin:                                                                                           | Name               | Link State | Speed                               | Vian Range      | Passthrough      |  |
| 1810 Bernard                                                                                              | Pol2               |            | 109                                 | 1-13            | none             |  |

- U dient 3 vNIC's te definiëren zoals de VM ze verwacht (gmt, controle, pakje)
- Kies VLAN-id, VLAN-type 'toegang', Tagging 'vals', model 'e1000
- Kies voor netwerk 'extern netwerk' en kies het poortkanaal dat u eerder hebt gedefinieerd (of een gewenste uplink)
- Doe dit met de andere twee strips
- Stel de bronnen in zoals vereist door het VSM (hangt af van de versie)

 Voeg een VPN wachtwoord toe - de VPN-verbinding geeft u toegang tot de service zodra deze is geïnstalleerd

Zodra alle velden zijn ingevoerd, klikt u op 'Deploy'. Als er fouten zijn gemaakt met de inzet, moet de GUI deze rapporteren.

Zodra de Service is ingezet. Ga naar Configuration > Services en start-on uw nieuwe VSM.

U kunt er vervolgens via de VPN-verbinding aan verbinden om uw VSM in te stellen.

Ref.:

http://www.cisco.com/c/en/us/td/docs/switches/datacenter/csp\_2100/quick\_start/b\_Cisco\_CSP\_21 00\_Quick\_Start\_2\_1\_0.html#task\_3FB0EE9C7BC44F2893A83AFF373EA669